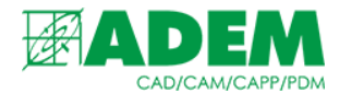

# РАБОТА С ПРЕДСТАВЛЕНИЯМИ ЭЛЕКТРОННОЙ СТРУКТУРЫ ИЗДЕЛИЯ В ADEM PDM EXPLORER

11.06.2021

## ВВЕДЕНИЕ

- 1. В зависимости от стадии жизненного цикла изделия и назначения электронной структуры изделия (далее ЭСИ), могут разрабатываться и применяться разновидности ЭСИ, выполняемые с целью определения конкретных аспектов описания изделия\*.
- 2. На сегодняшний день ADEM PDM Explorer предоставляет возможность работы с тремя разновидностями ЭСИ: функциональной, конструктивной и производственно-технологической.
- 3. Функциональная ЭСИ предназначена для определения назначения изделия и его составных частей и предъявляемых к ним функциональных требований. Как правило, функциональная ЭСИ выполняется на стадии разработки технического предложения на изделие\*.
- 4. Конструктивная ЭСИ предназначена для отображения конкретных технических решений, определяющих конструкцию комплексов, сборочных единиц и комплектов. Как правило, конструктивная ЭСИ выполняется на стадиях разработки эскизного проекта, технического проекта и рабочей конструкторской документации\*.
- 5. Производственно-технологическая ЭСИ предназначена для отображения особенностей технологии изготовления и (преимущественно) сборки изделия. Производственно-технологическая ЭСИ выполняется на стадиях технологической подготовки производства и в процессе производства изделия\*.

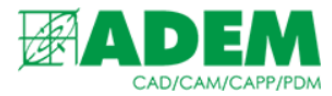

#### НАЧАЛО РАБОТЫ

1. Для начала работы с ЭСИ необходимо перейти к электронному архиву документации. Сделать это можно, нажав на иконку «Состав изделия» стартовой панели ADEM PDM Explorer.

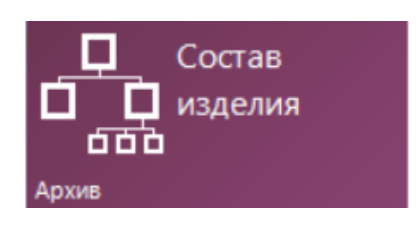

2. Или выбрать вкладку «Архив».

| <b>T</b> | 📄 АРХИВ | 🗘 извещения | 🐻 ПРОЕКТЫ | 🗹 задачи | МПОЧТА |
|----------|---------|-------------|-----------|----------|--------|
| ~        |         |             |           |          |        |

3. Выбираем готовую ЭСИ или создаем новую, добавляя составные части, узлы и документы.

| 🕂 📌 хххх - 88 05.01.100[Опора], Версия 1                |
|---------------------------------------------------------|
| 🕂 💑 XXXX - 8805.01.110[Дуга], Версия 1                  |
| 🛨 📌 xxxx - 88 05.01.200[Патрубок], Версия 1             |
| 🕂 📌 XXXX - 8805.01.220[Опора], Версия 1                 |
| 🛓 🗸 🖓 🗙 ХХХХ - 88 05.01.000[Заслонка в сборе], Версия 2 |
| 0001[Руководство], Версия 2                             |
| XXXX - 8805.01.000Т[Сборка заслонки и патр]             |
| ХХХХ - 8805.01.100[Опора], Версия 1                     |
| хххх - 8805.01.200[Патрубок], Версия 1                  |
| 📩 oikjhg[Объект АДЕМ2], Версия 1                        |
| 🟣 [Болт М10х25 ГОСТ 7798-70], Версия 1                  |
| 📩 🚍 [Болт М8х20 ГОСТ 7798-70], Версия 1                 |
| 📩 🖾 [Гайка М10 ГОСТ 5915-70], Версия 1                  |
| 🚛 [Гайка M8 ГОСТ 5915-70], Версия 1                     |
|                                                         |
| (Шайба 10 Н ГОСТ 6402-70), Версия 1                     |
|                                                         |

- 4. Начиная с базовых функциональных узлов, ЭСИ постепенно усложняется и детализируется на более поздних стадиях жизненного цикла изделия.
- 5. Уже с момента создания первого элемента ЭСИ пользователь может определить контекст его использования (см. раздел «Работа с контекстом объекта»).

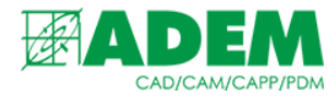

#### ИНТЕРФЕЙС И РАБОЧЕЕ ПРОСТРАНСТВО

- 1. Для работы с сервисом «Варианты ЭСИ» необходимо в дереве архива выбрать сборочную единицу из состава ЭСИ.
- 2. В правой части рабочего пространства необходимо выбрать вкладку «Варианты ЭСИ».

| 🚰 Свойства Исполнения 🎵 Свя | зи <u> О</u> тчеты 📃 Спецификация | 🔓 Варианты ЭСИ |
|-----------------------------|-----------------------------------|----------------|
|-----------------------------|-----------------------------------|----------------|

3. Если вкладка «Варианты ЭСИ» отсутствует, следует убедится, что в дереве архива выбран объект «Сборочная единица». Также с помощью кнопки «Скрыть/Показать», расположенной в правом верхнем углу рабочей области необходимо отметить пункт «Варианты ЭСИ».

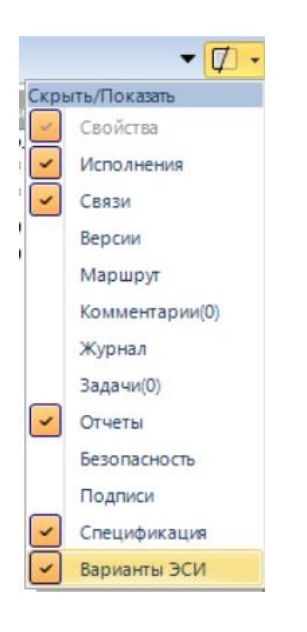

4. Перейдя на вкладку «Варианты ЭСИ» пользователю станут доступны функции обновления экрана рабочей области , редактирования контекста , отображения вариантов ЭСИ , представление в виде дерева или спецификации.

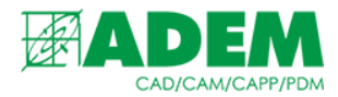

## РАБОТА С КОНТЕКСТОМ ОБЪЕКТА

- 1. Для определения контекста элемента ЭСИ необходимо нажать кнопку «Установить контекст объекта архива»
- 2. В появившемся окне «Контекст» отобразятся входящие в выбранную сборочную единицу объекты архива.

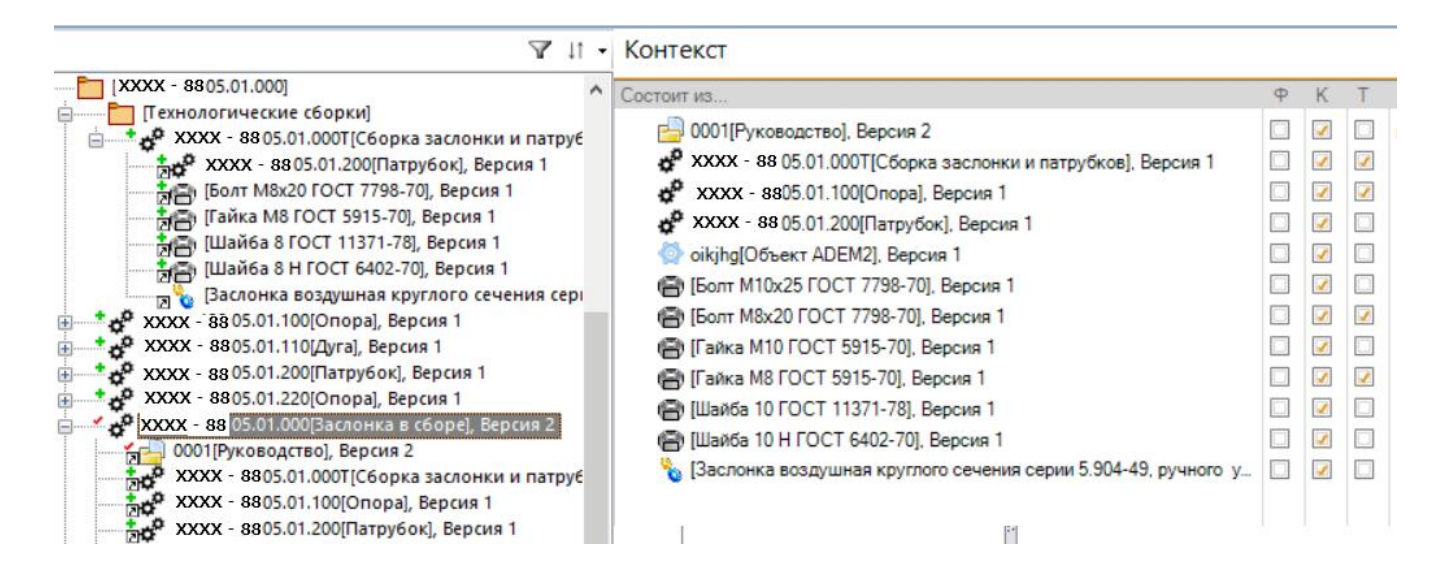

- Пользователь определяет к какому варианту ЭСИ будет относится тот или иной объект. Столбец «Ф» предназначен для определения функциональной ЭСИ. Столбец «К» - конструктивной. Столбец «Т» - производственно-технологической. Объект архива может принадлежать нескольким вариантам ЭСИ.
- 4. После определения контекста объектов изменится отображаемый состав ЭСИ.

### ОТОБРАЖЕНИЕ ВАРИАНТОВ ЭСИ

- 1. Определить какие варианты ЭСИ будут отображаться в рабочей области можно с помощью кнопки «Скрыть/показать вариант ЭСИ»
- 2. В появившемся меню пользователь отмечает необходимые варианты ЭСИ.

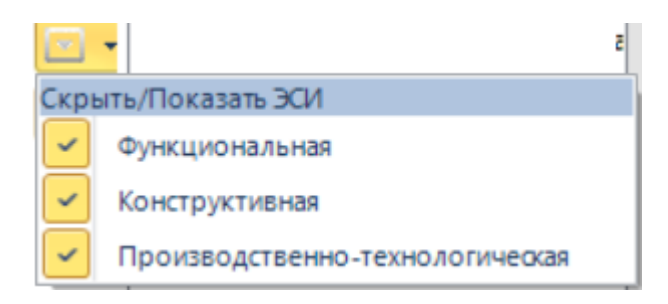

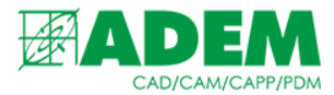

3. Кнопка «Вид: Структура» позволяет отобразить ЭСИ в виде структурированного дерева объектов.

| Ø   | Функциональная               | Конструктивная                                 | ſ |
|-----|------------------------------|------------------------------------------------|---|
| ¥ • | XXXX - 88 05.01.000[Заслонка | XXXX - 8805.01.000[Заслонка в сборе], Версия 2 |   |
| _   |                              | хххх - 8805.01.000Т[Сборка заслонки и па       |   |
| Ĩ.  |                              | хххх - 88 05.01.100[Опора], Версия 1           |   |
|     |                              | хххх - 88)5.01.200[Патрубок], Версия 1         |   |
| =   | Вид: Структура               |                                                |   |
|     |                              | —————————————————————————————————————          |   |
|     |                              |                                                |   |
|     |                              | —————————————————————————————————————          |   |
|     |                              |                                                |   |
|     |                              | —————————————————————————————————————          |   |
|     | -                            | 4 — 🔚 [Шайба 10 Н ГОСТ 6402-70], Версия 1 🛛 4  |   |
|     |                              | 🛛 🔁 🔀 [Заслонка воздушная круглого сечения сер |   |
|     |                              |                                                |   |
|     |                              |                                                |   |

4. Кнопка «Вид: Спецификация» позволяет отобразить ЭСИ как спецификацию.

| Ø   | Φ    | К   | Конструктивная |        |      |                     |                         |      |                 | Производственно-технологическая |        |      |      |                  |
|-----|------|-----|----------------|--------|------|---------------------|-------------------------|------|-----------------|---------------------------------|--------|------|------|------------------|
| ¥ • | Φο   | (   | ⊅ор            | Зона   | Поз. | Обозначение         | Наименование            | Кол. | этериа <i>г</i> | r^                              | Формат | Зона | Поз. | Обозначение      |
| Ë   |      |     |                |        |      |                     |                         |      |                 |                                 |        |      |      |                  |
| E   |      |     |                |        |      |                     | Сборочные единицы       |      |                 |                                 |        |      |      |                  |
|     |      |     |                |        |      |                     |                         |      |                 |                                 |        |      |      |                  |
|     | Вид: | Спе | ецифі          | икация |      | XXXX - 8805.01.000T | Сборка заслонки и пат   | 1    |                 |                                 |        | 0    |      | XXXX - 8805.01.0 |
|     |      |     |                | 0      | 1    | XXXX - 8805.01.100  | Опора                   | 1    |                 |                                 |        | 0    | 1    | XXXX - 8805.01.  |
|     |      |     |                | 0      | 2    | XXXX - 8805.01.200  | Патрубок                | 1    |                 |                                 |        |      |      |                  |
|     |      |     |                |        | 3    | -01                 | Патрубок                | 1    |                 |                                 |        |      |      |                  |
|     |      |     |                |        |      |                     |                         |      |                 |                                 |        |      |      |                  |
|     |      | 4   |                |        |      |                     | Детали                  |      |                 | -                               |        | 0    | 4    |                  |
|     |      |     |                |        |      |                     |                         |      |                 |                                 |        | 0    | 6    |                  |
|     |      |     |                | 0      |      | oikjhg              | Объект ADEM2            | 1    |                 |                                 |        |      |      |                  |
|     |      |     |                |        |      |                     |                         |      |                 |                                 |        |      |      |                  |
|     |      |     |                |        |      |                     | Стандартные изделия     |      |                 |                                 |        |      |      |                  |
|     |      |     |                |        |      |                     |                         |      |                 |                                 |        |      |      |                  |
|     |      |     |                | 0      | 4    |                     | Болт M8x20 ГОСТ 7798-70 | 24   |                 |                                 |        |      |      |                  |